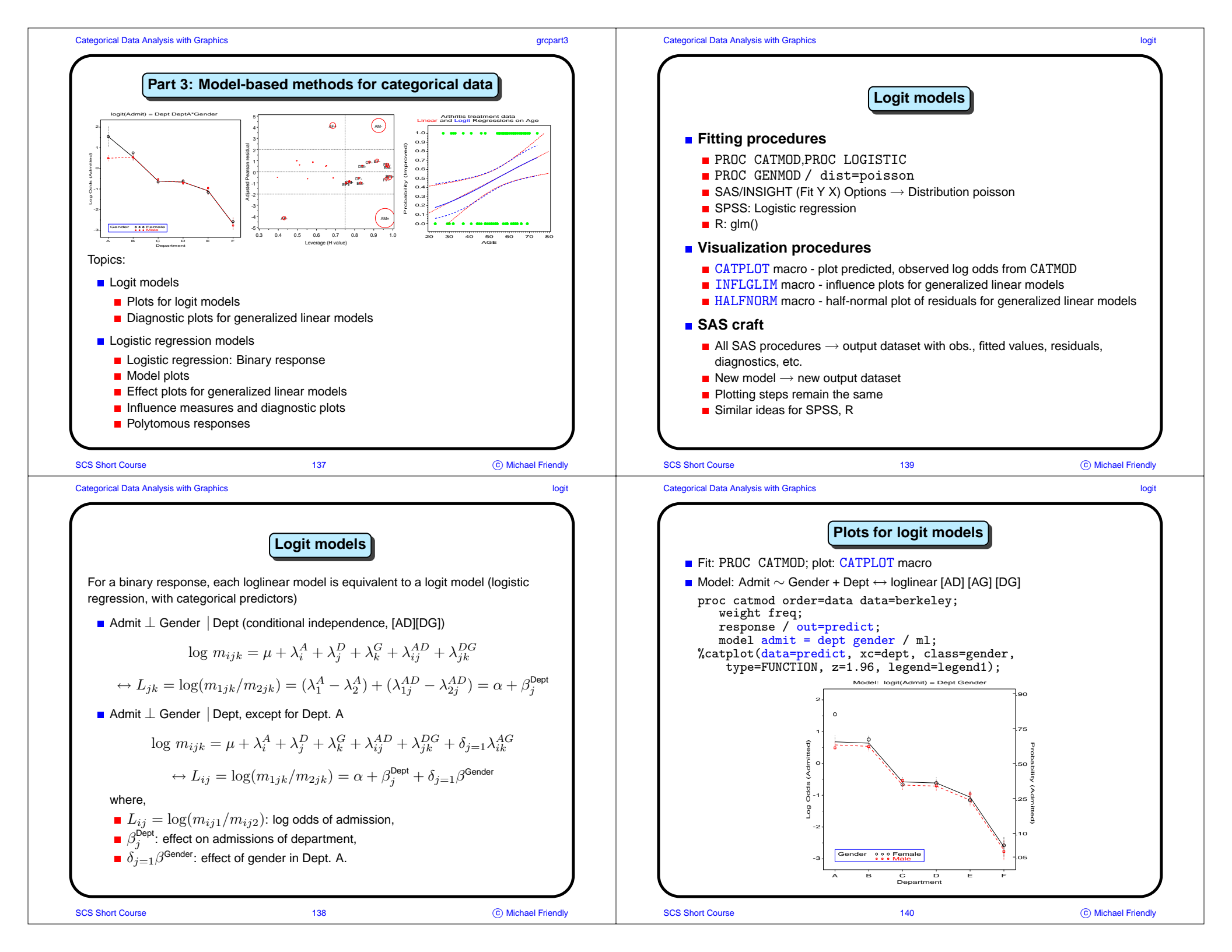

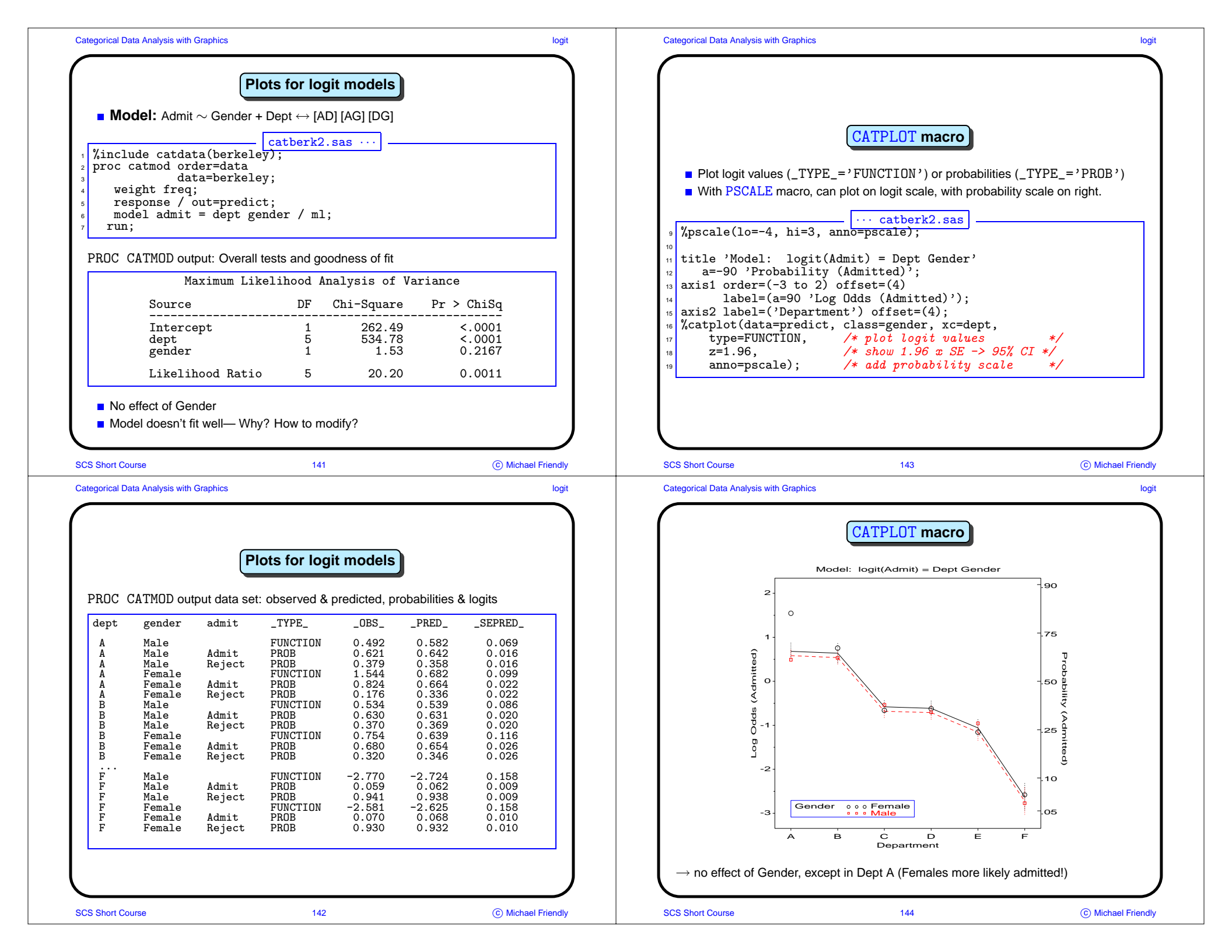

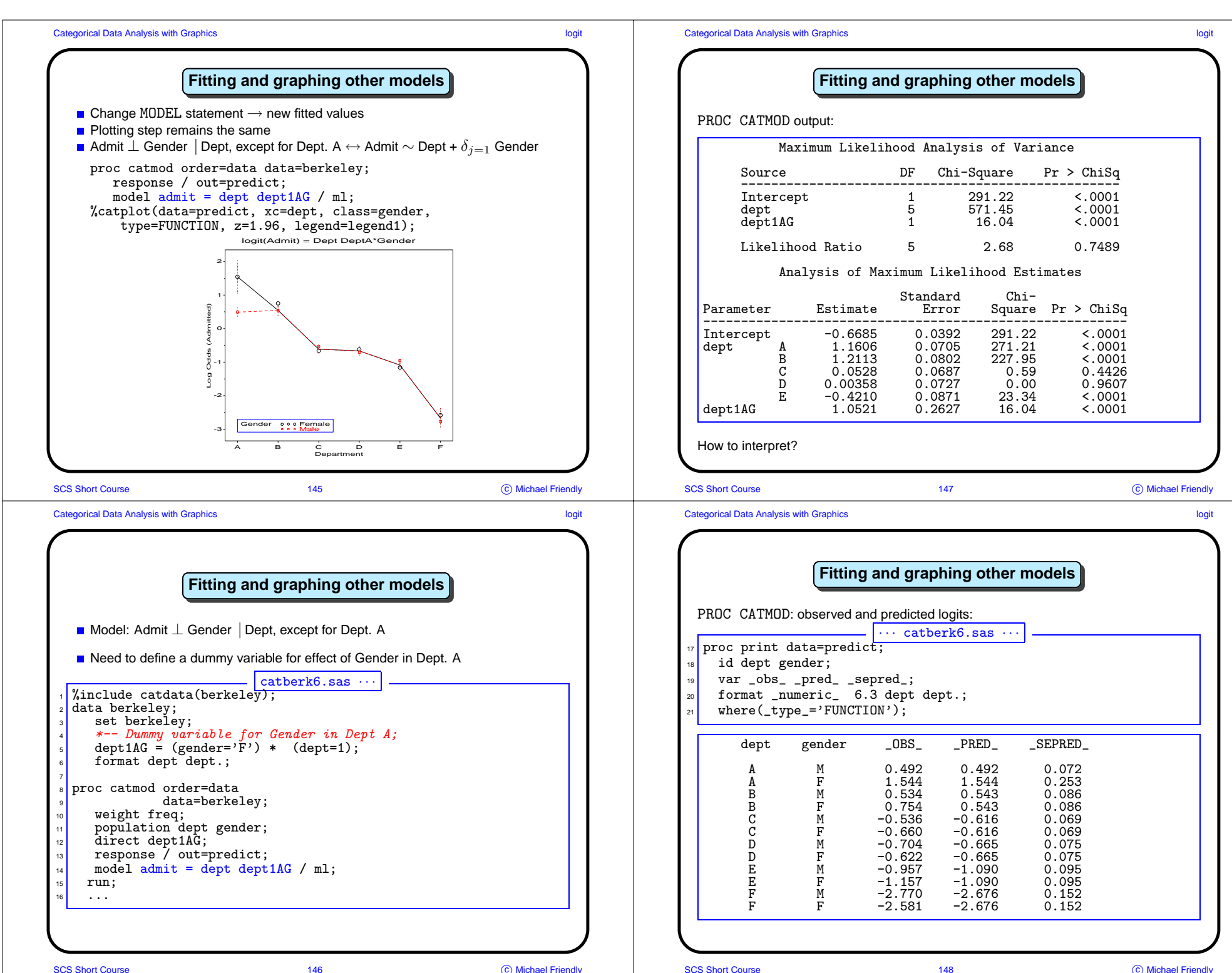

SCS Short Course

SCS Short Course

© Michael Friendly

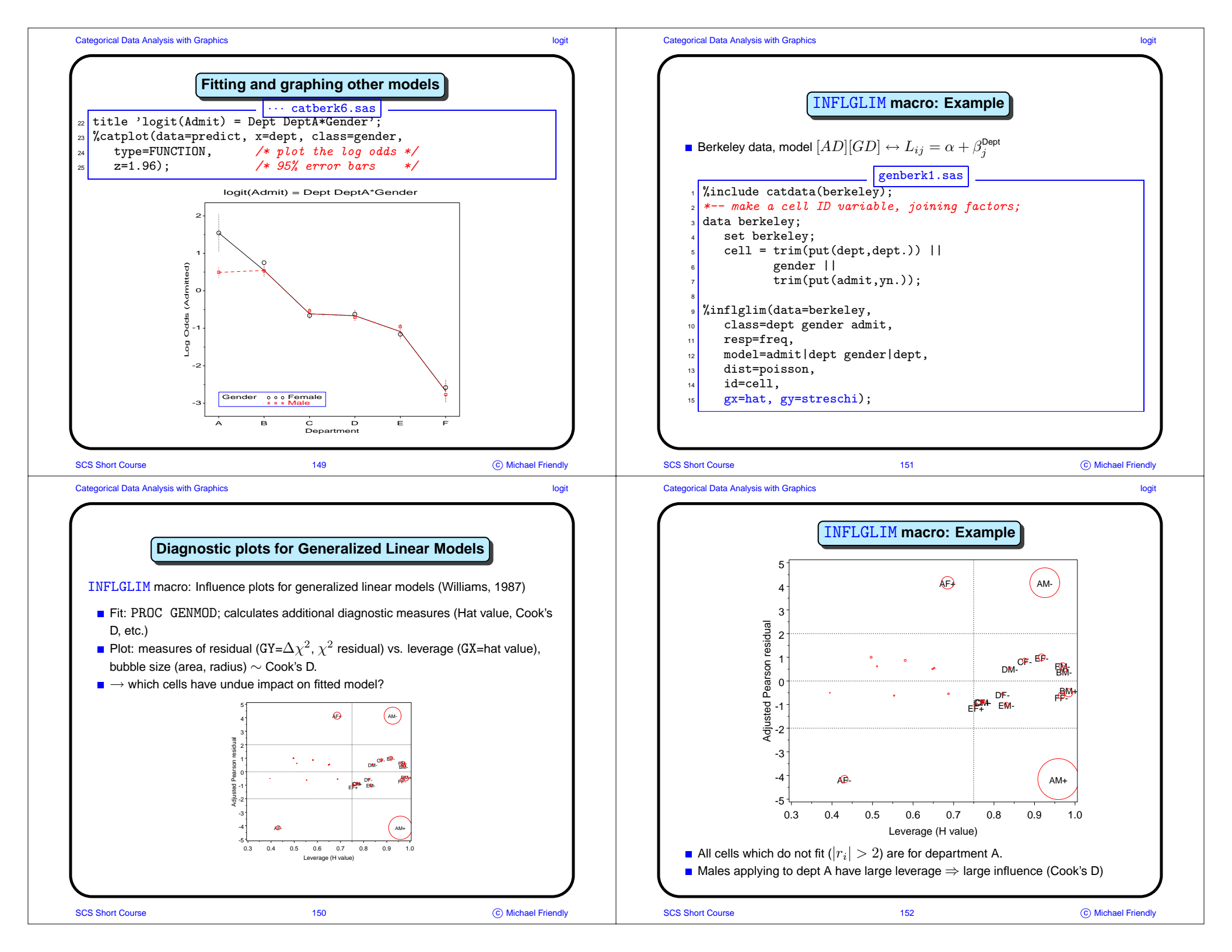

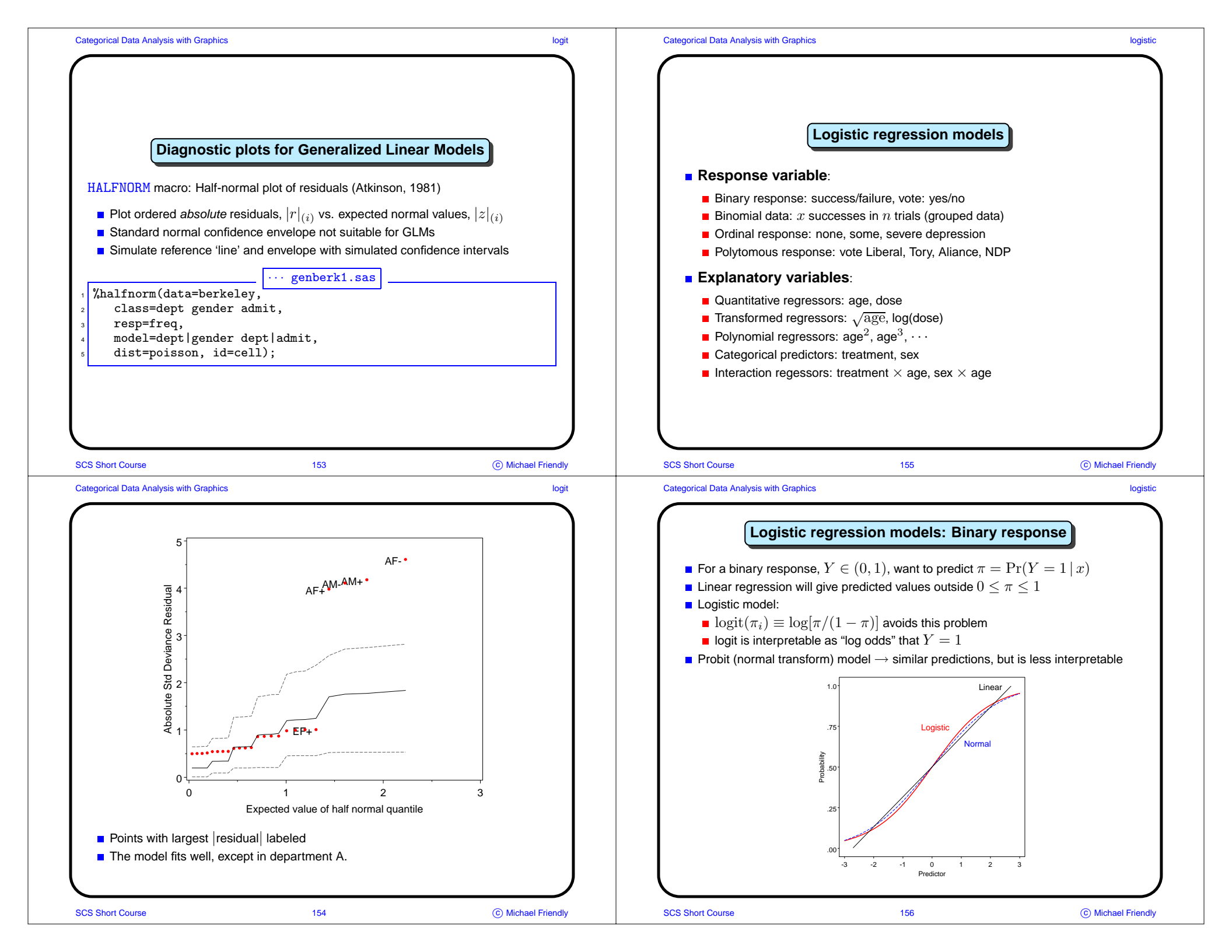

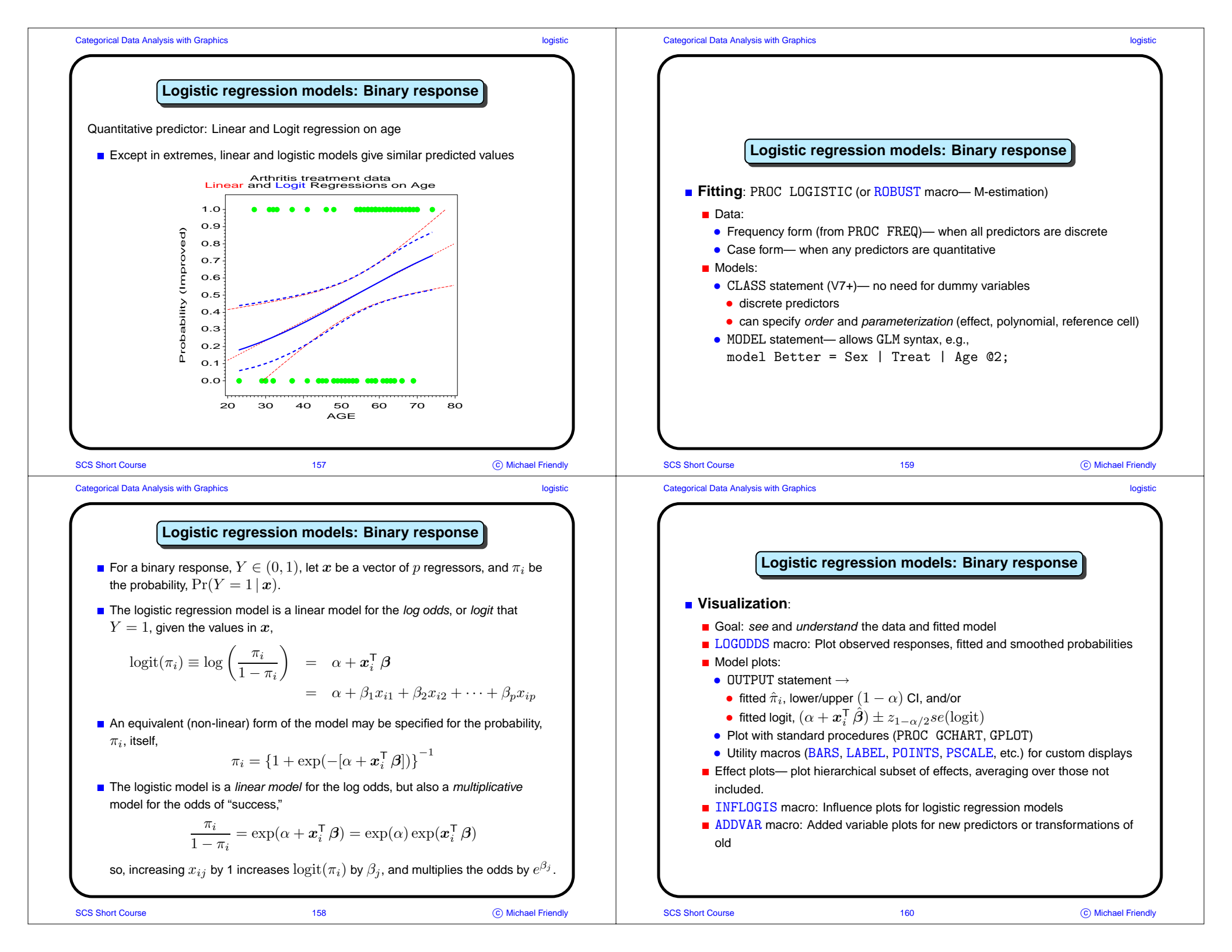

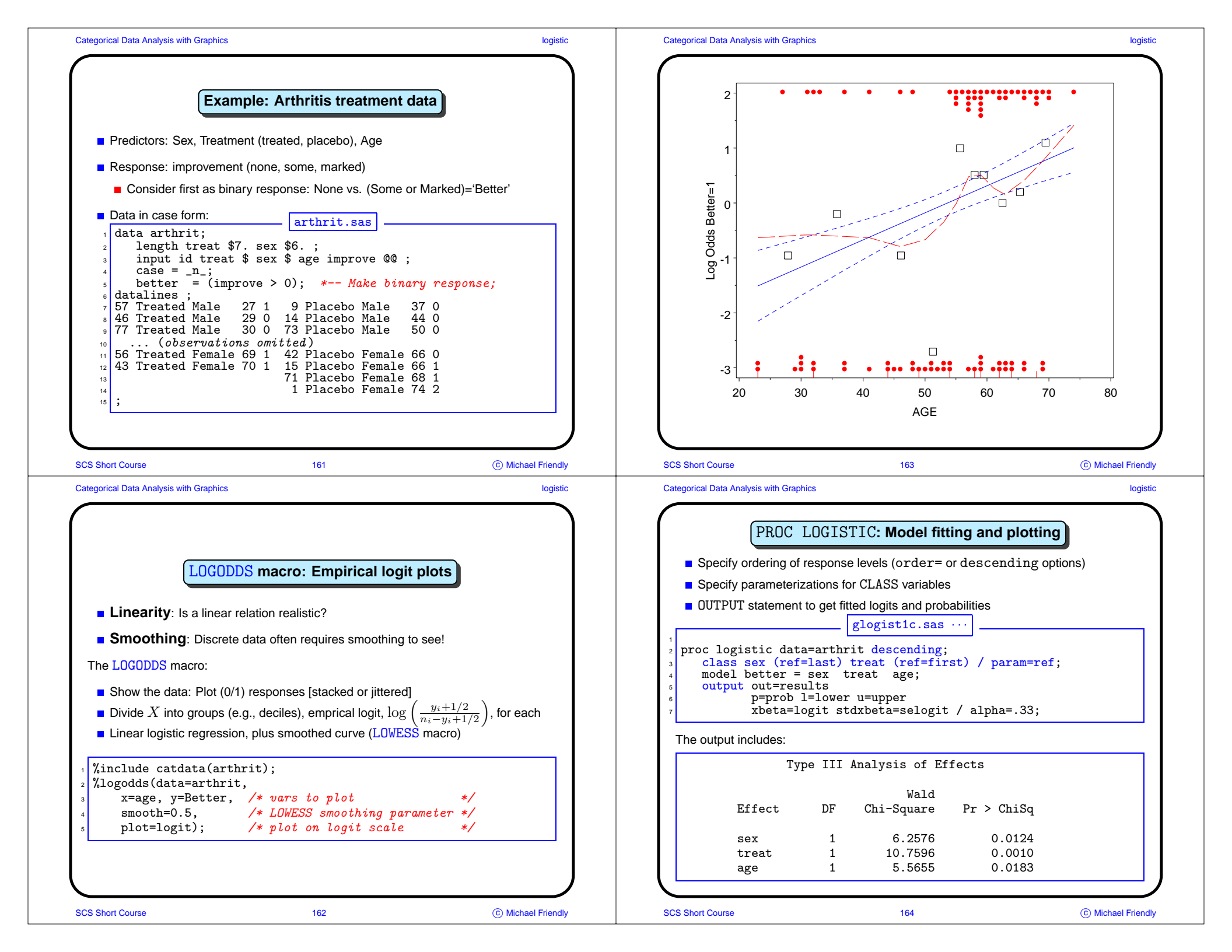

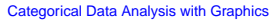

Parameter

Intercept

Effect

sex

age

increase.

SCS Short Course

sex

age

treat

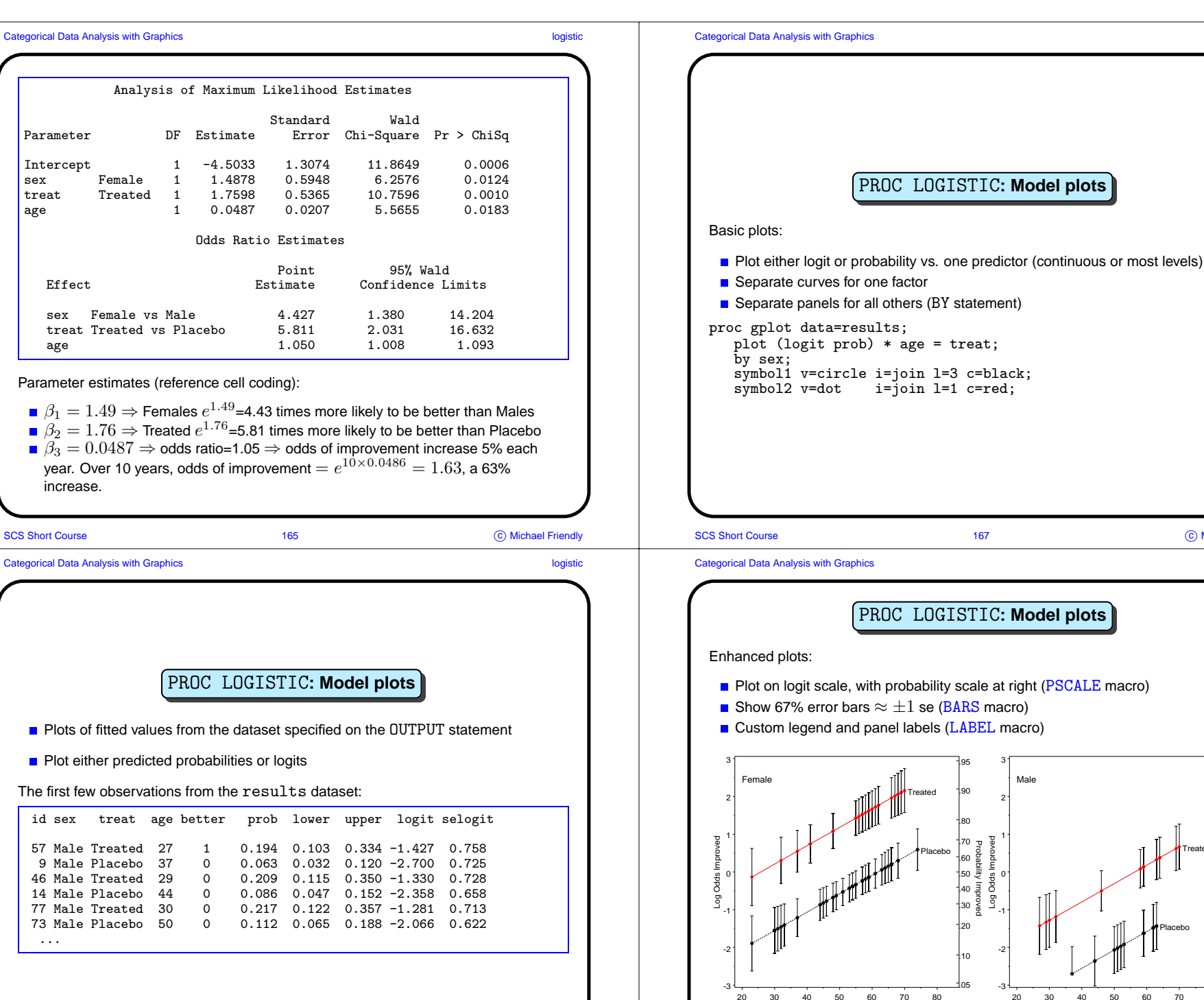

SCS Short Course

SCS Short Course

Age

168

50 60 70 80

Age

© Michael Friendly

C Michael Friendly

logistic

logistic

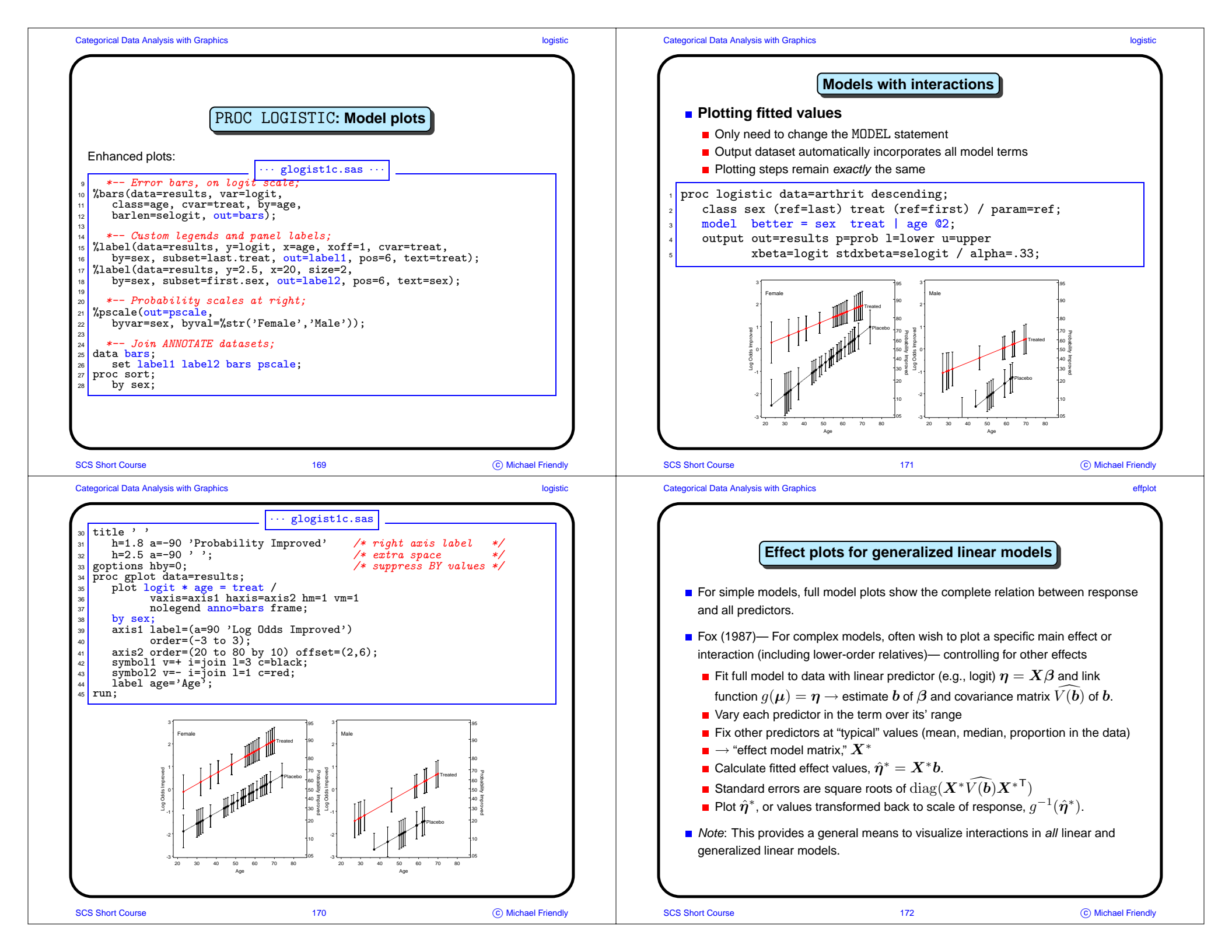

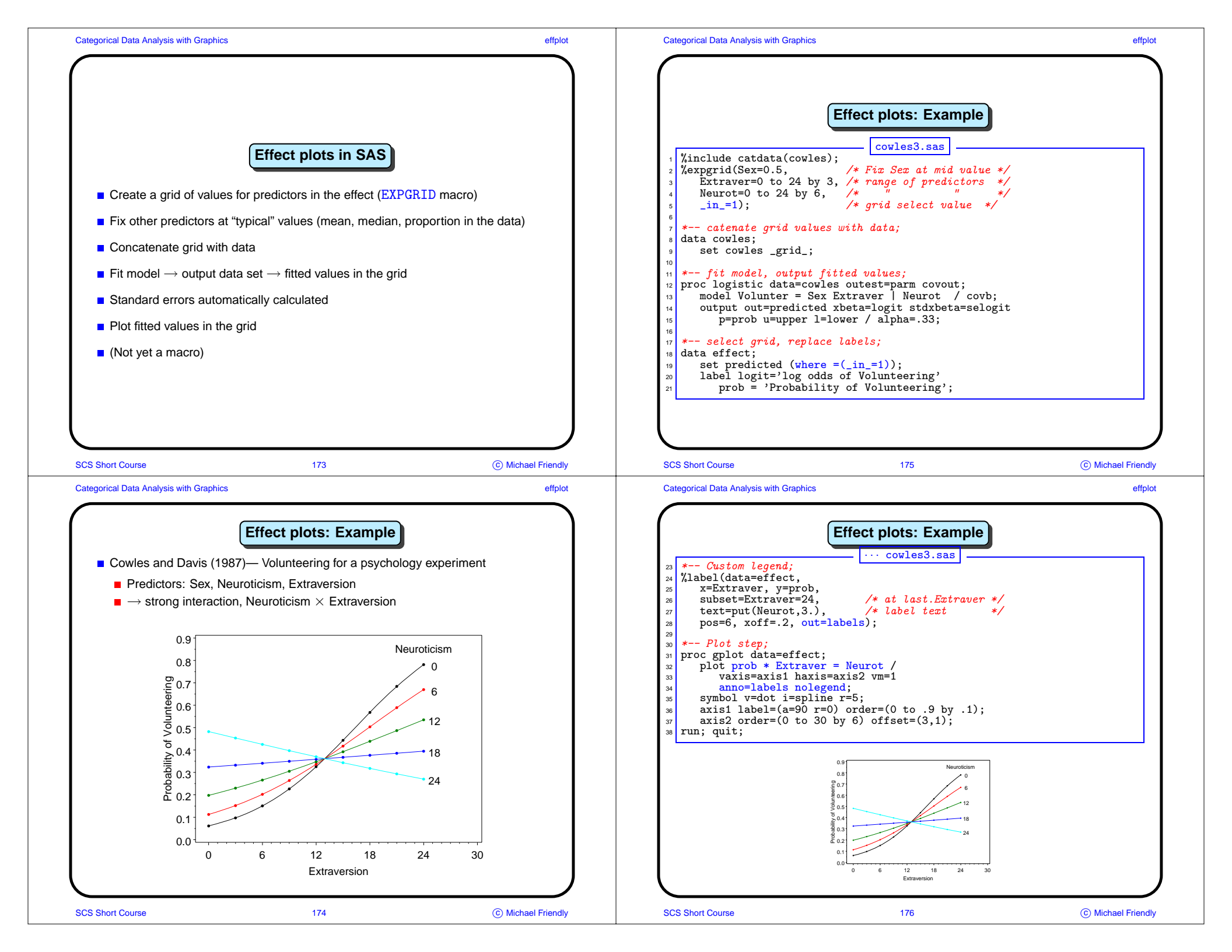

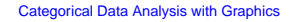

**R/Cowles** 

## Categorical Data Analysis with Graphics

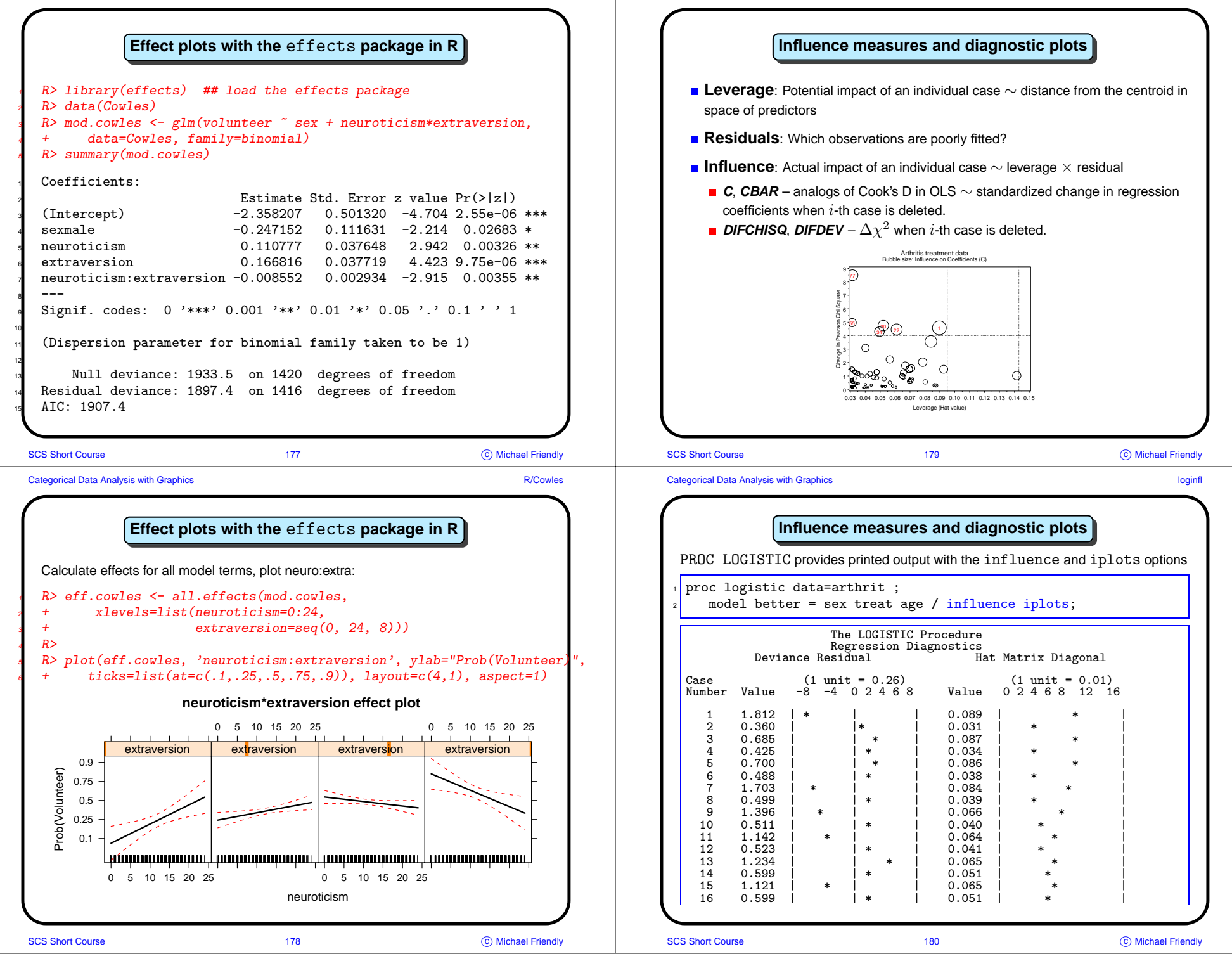

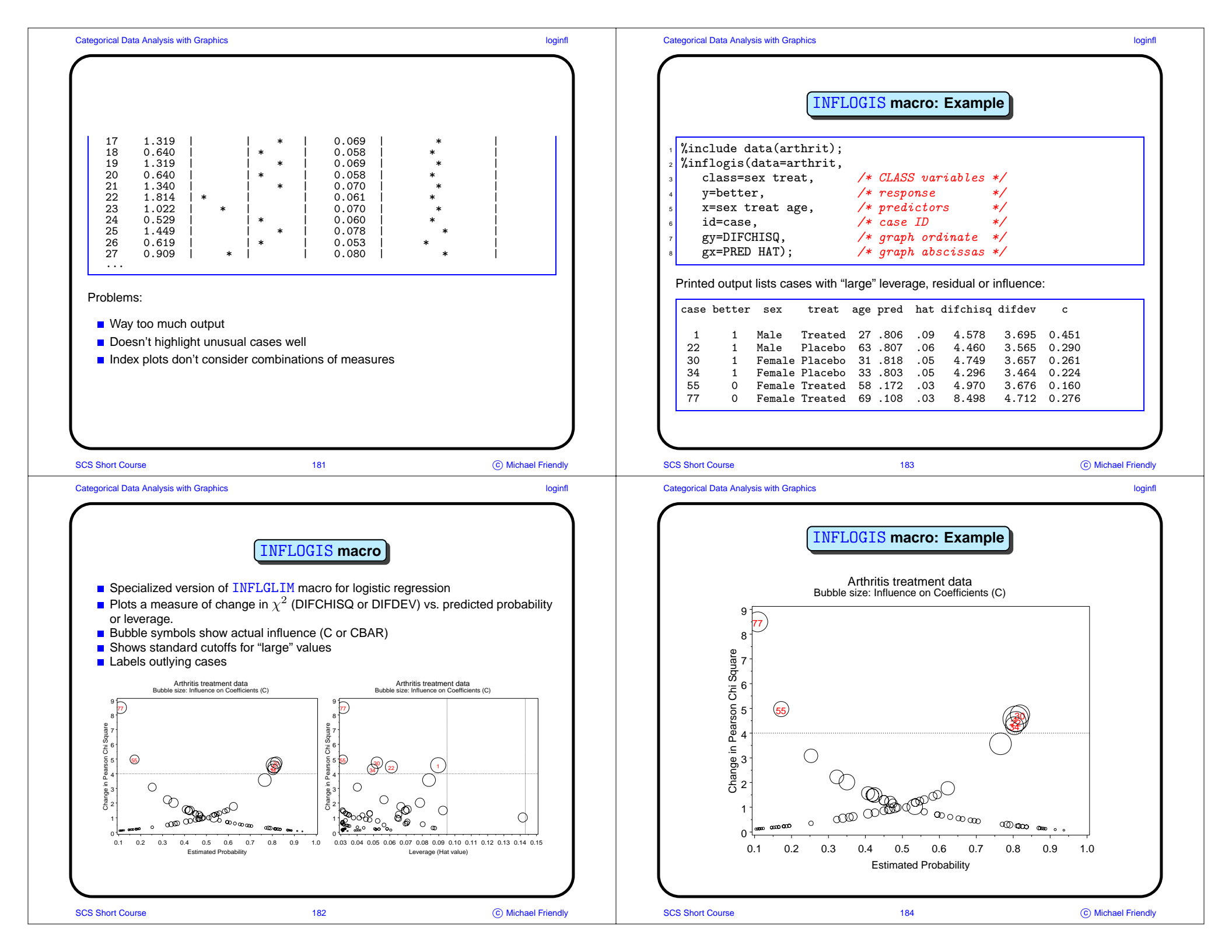

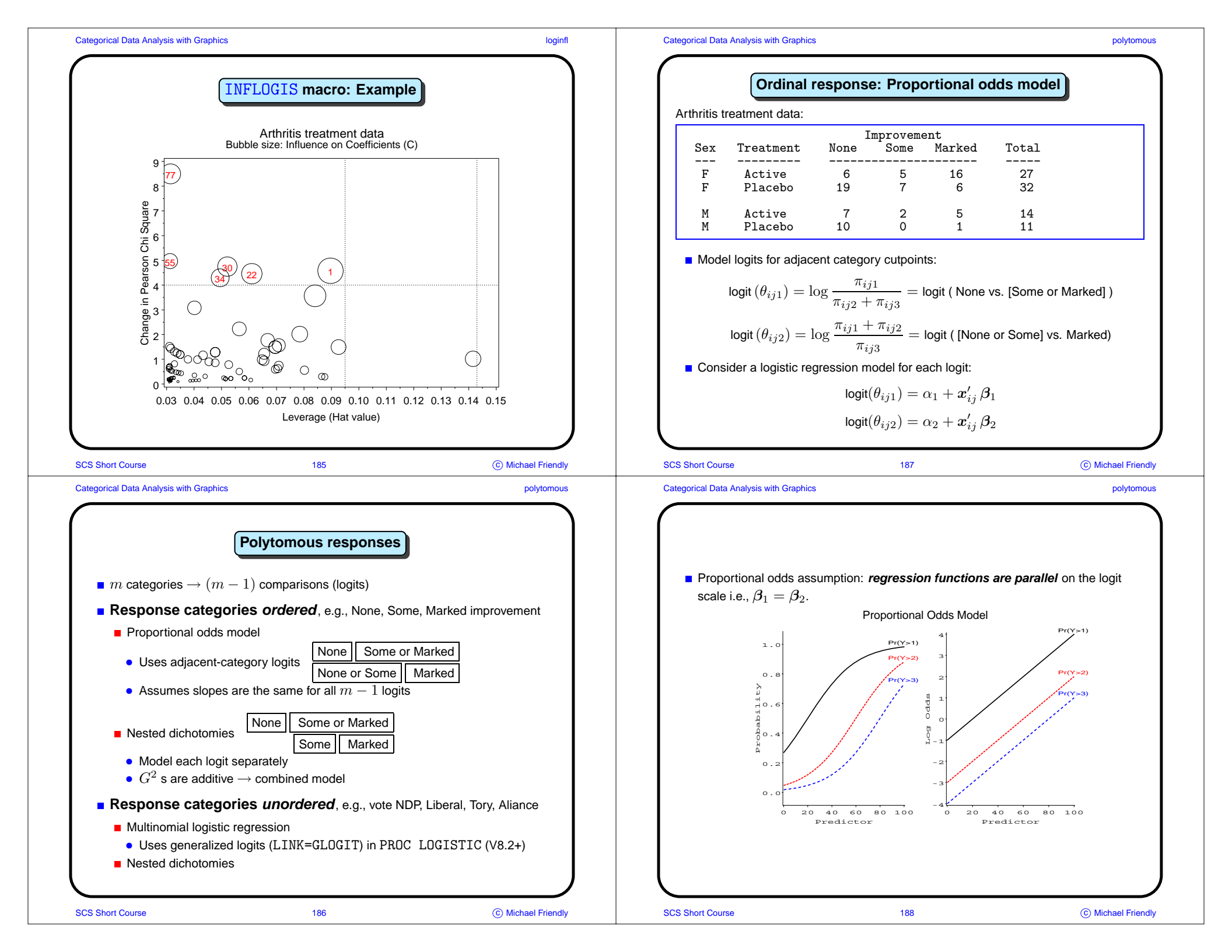

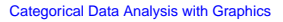

SCS Short Course

polytomous

## Categorical Data Analysis with Graphics

polytomous

© Michael Friendly

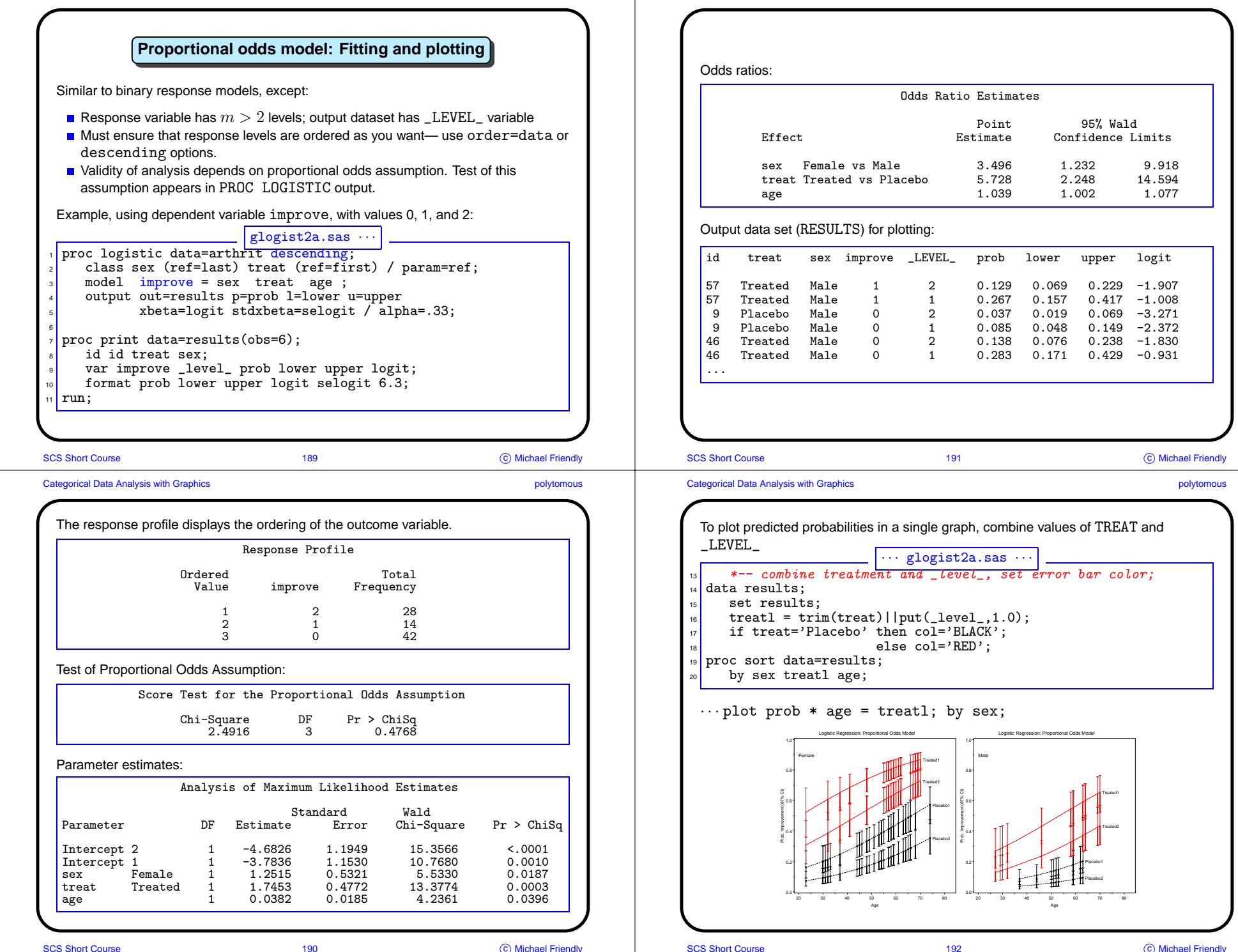

© Michael Friendly

Categorical Data Analysis with Graphics polytomous Add error bars and legends:  $\cdots$  glogist2a.sas  $\overline{\cdots}$ \*-- Error bars, on prob scale: 22 %bars(data=results, var=prob, 23 class=age, cvar=treat1, by=age, 24 lower=lower, upper=upper, 25 color=col, out=bars); 26 27 proc sort data=bars; by sex treatl age; 28 29 \*-- Custom legends, for treat-level and sex; 30 %label(data=results, y=prob, x=age, xoff=1, cvar=treatl, 31 by=sex, subset=last.treatl, out=label1, pos=6, text=treatl); 32 %label(data=results, y=0.9, x=20, size=2, 33 by=sex, subset=first.sex, out=label2, pos=6, text=sex); 34 35 \*-- Combine the annotate data sets; 36 37 data bars; set label1 label2 bars; by sex; SCS Short Course 193 C Michael Friendly Categorical Data Analysis with Graphics polytomous Plot step: ··· glogist2a.sas 41 goptions hby=0; proc gplot data=results; 42

SCS Short Course 195 C Michael Friendly Categorical Data Analysis with Graphics Polytomous response: Nested dichotomies • m categories  $\rightarrow (m-1)$  comparisons (logits) If these are formulated as (m-1) nested dichotomies: Each dichotomy can be fit using the familiar binary-response logistic model, • the m-1 models will be statistically independent ( $G^2$  statistics will be additive) 2 3 2 3 4 1 2 3 2 3 - 4

SCS Short Course

43

44

45

46

48

49

52

53

54 55 run;

by sex;

symbol3 v=dot

symbol4 v=dot

plot prob \* age = treat1 /

order=(0 to 1 by .2);

axis2 order=(20 to 80 by 10)

offset=(2,5);

vaxis=axis1 haxis=axis2 hminor=1 vminor=1

axis1 label=(a=90 'Prob. Improvement (67% CI)')

nolegend anno=bars name=glogist2a';

symbol1 v=circle i=join line=3 c=black; symbol2 v=circle i=join line=3 c=black;

i=join line=1 c=red;

i=join line=1 c=red;

SCS Short Course

Categorical Data Analysis with Graphics

Female

0.8

Logistic Regression: Proportional Odds Model

polytomous

nested

Logistic Regression: Proportional Odds Model

Male

0.8

0.2

| <pre>Example: Women's Labour-Force Participation Data: Social Change in Canada Project, York ISR (For. 1997)  • Response: not working dubtine (n=60)  • Morking (n=160) • Working (n=160) • Work</pre>                                                                                                    |                                                                                                    |                                                                                                    |               |
|----------------------------------------------------------------------------------------------------|----------------------------------------------------------------------------------------------------|----------------------------------------------------------------------------------------------------|---------------|
| Data: Social Change in Canada Project, York (SR (Fox, 1997)                                                                                                    | Example: Women's Labour-Force Participa                                                                                                    | ion Example: Women's Labour-Force Participa                                                                                                    | ation         |
| <pre># Response: not working outside the home (n=155), working part-time (n=42) or<br/>working tuil-time (n=66)<br/># Model as two nested dichotomies:<br/># Working full-time (n=66) vs. MotWorking (n=156)<br/># Working full-time (n=66) vs. working part-time (n=42).<br/># Predictors:<br/># Children? — 1 or more minor-aged children<br/># Husband's Income — in \$10005<br/># Region of Canada (not considered here)<br/># Busband's Income — in \$10005<br/># Region of Canada (not considered here)<br/># State Andrea &amp; State &amp; State &amp; S</pre> | Data: Social Change in Canada Project , York ISR (Fox, 1997)                                                                                                    |                                                                                                    |               |
| <ul> <li>Model as two nested dichotomies:</li> <li>Working (n=163) vs. NotWorking (n=155)</li> <li>Working fulltime (n=66) vs. working partime (n=42).</li> <li>Predictors: <ul> <li>Ichidren? — 1 or more minor-aged children</li> <li>Husbandan Shorom — in Strobus</li> <li>Region of Canada (not considered here)</li> </ul> </li> <li>Sourcouse <ul> <li>197</li> <li>Working full-time? — 1 or more minor-aged children</li> <li>Stantformer in 197</li> <li>Sourcouse</li> <li>Sourcouse</li> <li>197</li> <li>Working full-time? — 1 or more minor-aged children</li> <li>Stantformer in 197</li> <li>Sourcouse</li> <li>197</li> <li>Working full-time? — 1 or more minor-aged children</li> <li>Stantformer in 197</li> <li>Sourcouse</li> <li>197</li> <li>Working full-time? — 1 or more minor-aged children</li> <li>Stantformer in the Noushold - 1 or more minor-aged children</li> <li>Stantformer in 197</li> <li>Sourcouse</li> <li>197</li> <li>Working full-time? — 1 or working and full-time?</li> <li>198</li> <li>Sourcouse</li> <li>197</li> <li>Sourcouse</li> <li>198</li> <li>Sourcouse</li> <li>198</li> <li>Sourcouse</li> <li>198</li> <li>Sourcouse</li> <li>199</li> <li>Sourcouse</li> <li>199</li> <li>Sourcouse</li> <li>199</li> <li>Sourcouse</li> <li>199</li> <li>Sourcouse</li> <li>199</li> <li>Sourcouse</li> <li>199</li> <li>Sourcouse</li> <li>199</li> <li>Sourcouse</li> <li>199</li> <li>Sourcouse</li> <li>199</li> <li>Sourcouse</li> <li>199</li> <li>Sourcouse</li> <li>199</li> <li>Sourcouse</li> <li>199</li> <li>Sourcouse</li> <li>199</li> <li>100</li> <li>100<td><ul> <li>Response: not working outside the home (n=155), working pa<br/>working full-time (n=66)</li> </ul></td><td>rt-time (n=42) or</td><td></td></li></ul></li></ul>                                                                                                    | <ul> <li>Response: not working outside the home (n=155), working pa<br/>working full-time (n=66)</li> </ul>                                                                                                    | rt-time (n=42) or                                                                                                    |               |
| <ul> <li>Working (n=108) vs. NotWorking (n=155)</li> <li>Working tuil-time (n=66) vs. working part-time (n=42).</li> <li>Predictors:         <ul> <li>Children? - 1 or more minor-aged children</li> <li>Husband's Income - in \$10005</li> <li>Region of Canada (not considered here)</li> </ul> </li> <li>Structure 197 © McMaet Ready         <ul> <li>Score Test for the Proportional Odds Assumption</li> <li>Children? - 1 or more minor-aged children</li> <li>Husband's Income - in \$10005</li> <li>Region of Canada (not considered here)</li> </ul> </li> <li>Structure 197 © McMaet Ready         <ul> <li>Score Test for the Proportional Odds Assumption</li> <li>Children? - 1 or more minor-aged children</li> <li>Husband's Income - in \$10005</li> <li>Region of Canada (not considered here)</li> </ul> </li> <li>Structure 197 © McMaet Ready         <ul> <li>Score Test for the Proportional Odds Assumption</li> <li>Children? - 1 or more minor-aged children</li> <li>Score Test for the Proportional Odds Assumption</li> <li>Score Test for the Proportional Odds Assumption</li> <li>Score Test for the Proportional Odds Assumption</li> <li>Score Test for the Proportional Odds Assumption</li> <li>Score Test for the Proportional Odds Assumption</li> <li>Score Test for the Proportional Odds Assumption</li> <li>Score Test for the Proportional Odds Assumption</li> <li>Score Test for the Proportional Odds Assumption</li> <li>Score Test for the Proportional Odds Assumption</li> <li>Score Test for the Proportional Odds Assumption</li> <li>Score Test for the Proportional Odds Assumption</li> <li>Score Test for the Proportional Odds Assumption</li> <li>Score Test for the Proportional O</li></ul></li></ul>                                                                                                    | Model as two nested dichotomies:                                                                                                    | title2 'Proportional Odds Model: Fulltime/Partti                                                                                                    | me/NotWorking |
| <pre>Score Test for the Proportional Odds Assumption.<br/>Children?1 or more minor-aged children<br/>= Husbands knorme</pre>                                                                                                    | <ul> <li>Working (n=106) vs. NotWorking (n=155)</li> <li>Working full-time (n=66) vs. working part-time (n=42).</li> </ul>                                                                                                    | The score test <i>rejects</i> the Proportional Odds Assumption                                                                                                    |               |
| <pre>e Children? 1 or more minor-aged children<br/>= Husband's income in \$10005<br/>= Region of Canada (not considered here)<br/>istent Cause 197 @ Mintue Finerby<br/>istent Cause 197 @ Mintue Finerby<br/>second Cause 197 @ Mintue Finerby<br/>Status Cause 197 @ Mintue Finerby<br/>Status Cause 197 @ Mintue Finerby<br/>Sci Stort Cause 198 @ Mintue Finerby<br/>Sci Stort Cause 198 @ Mintue Finerby<br/>Sci Stort Cause 199 @ Mintue Finerby<br/>Sci Stort Cause 199 @ Mintue Finerby<br/>Sci Stort Cause 199 @ Mintue Finerby<br/>Sci Stort Cause 199 @ Mintue Finerby<br/>Sci Stort Cause 199 @ Mintue Finerby<br/>Sci Stort Cause 199 @ Mintue Finerby<br/>Sci Stort Cause 199 @ Mintue Finerby<br/>Sci Stort Cause 199 @ Mintue Finerby<br/>Sci Stort Cause 199 @ Mintue Finerby<br/>Sci Stort Cause 199 @ Mintue Finerby<br/>Sci Stort Cause 199 @ Mintue Finerby<br/>Fit separate models for each of working and fulltime:</pre>                                                                                                    | Predictors:                                                                                                    | Score Test for the Proportional Odds Ass                                                                                                    | sumption      |
| <pre>58wrCouse 197 @ Mobal Flendly 55 Sort Couse 199 @ Mete sequence of the sequence of the se</pre>                                                                                                    | <ul> <li>Children? — 1 or more minor-aged children</li> <li>Husband's Income — in \$1000s</li> <li>Region of Canada (not considered here)</li> </ul>                                                                                                    | Chi-Square DF Pr > ChiSq<br>18.5638 2 <.0001                                                                                                    | 1             |
| <pre>proc format;<br/>value labour /* labour-force participation */<br/>1 = 'working full-time' 2 = 'working part-time'<br/>3 = 'not working';<br/>value kids /* children in the household */<br/>0 = 'Children absent' 1 = 'Children present';<br/>data wlfpart;<br/>input case labour husinc children region;<br/>working = labour &lt; 3;<br/>if working then<br/>fulltime = (labour = 1);<br/>datalines;<br/>1 3 15 1 3<br/>2 3 13 1 3<br/>3 3 45 1 3<br/>4 3 23 1 3 1<br/>5 3 19 1 3<br/>6 3 7 1 13<br/>7 3 15 1 3<br/>8 1 7 1 13<br/>9 3 15 1 3<br/> more data lines</pre> Fit separate models for each of working and fulltime:<br>Fit separate models for each of working and fulltime:<br>proc logistic data=wlfpart nosimple descending;<br>model working = husinc children ;<br>output out=result p=predict xbeta=logit;<br>*<br>output out=result fp=predict xbeta=logit;<br>*<br>descending option used to model the Pr(Y = 1)<br>• output statement → datasets for plotting                                                                                                    | legonodi Data Analysis with Oraphics                                                                                                    | Categorical Data Analysis with Graphics                                                                                                    | r             |
| <pre>value kids /* children in the household */<br/>0 = 'Children absent' 1 = 'Children present';<br/>data wlfpart;<br/>input case labour husinc children region;<br/>working = labour &lt; 3;<br/>if working then<br/>fulltime = (labour = 1);<br/>datalines;<br/>1 3 15 1 3<br/>2 3 13 1 3<br/>3 45 1 3<br/>4 3 223 1 3<br/>5 3 19 1 3<br/>6 3 7 1 1 3<br/>7 3 15 1 3<br/>8 1 7 1 3<br/>9 3 15 1 3<br/> more data lines</pre>                                                                                                    | Example: Women's Labour-Force Participat                                                                                                    | ion                                                                                                    | r             |
| if working then<br>fultime = (labour = 1);<br>datalines;<br>1 3 15 1 3<br>2 3 13 1 3<br>3 3 45 1 3<br>4 3 23 1 3<br>5 3 19 1 3<br>6 3 7 1 3<br>7 3 15 1 3<br>8 1 7 1 3<br>9 3 15 1 3<br>more data lines                                                                                                    | Example: Women's Labour-Force Participation<br>wlfpart.sas<br>proc format;<br>value labour /* labour-force participation */<br>1 ='working full-time' 2 ='working part-time'<br>3 ='not working';                                                                                                    | Fit separate models for each of working and fulltime:                                                                                                    | r             |
| $\begin{array}{cccccccccccccccccccccccccccccccccccc$                                                                                                    | <pre>proc format;<br/>value labour /* labour-force participation */<br/>1 ='working full-time' 2 ='working part-time'<br/>3 ='not working';<br/>value kids /* children in the household */<br/>0 ='Children absent' 1 ='Children present';<br/>data wlfpart;<br/>input case labour husinc children region;<br/>working = labour &lt; 3:</pre>                                                                                                    | Fit separate models for each of working and fulltime:<br>proc logistic data=wlfpart nosimple descending;<br>model working = husinc children ;<br>output out=resultw p=predict xbeta=logit;<br>title2 'Nested Dichotomies';                                                                                                    | r             |
|                                                                                                    | <pre>proc format;<br/>value labour /* labour-force Participation */<br/>1 ='working full-time' 2 ='working part-time'<br/>3 ='not working';<br/>value kids /* children in the household */<br/>0 ='Children absent' 1 ='Children present';<br/>data wlfpart;<br/>input case labour husinc children region;<br/>working = labour &lt; 3;<br/>if working then<br/>fulltime = (labour = 1);<br/>datalines;<br/>1 3 15 1 3<br/>2 3 13 1 1 3</pre>                                                                                                    | Fit separate models for each of working and fulltime:<br>proc logistic data=wlfpart nosimple descending;<br>model working = husinc children;<br>output out=resultw p=predict xbeta=logit;<br>title2 'Nested Dichotomies';<br>proc logistic data=wlfpart nosimple descending;<br>model fulltime = husinc children;<br>output out=resultf p=predict xbeta=logit;                                                                                                    | r             |
|                                                                                                    | <pre>Example: Women's Labour-Force Participa<br/>wlfpart.sas<br/>proc format;<br/>value labour /* labour-force participation */<br/>1 ='working full-time' 2 ='working part-time'<br/>3 ='not working';<br/>value kids /* children in the household */<br/>0 ='Children absent' 1 ='Children present';<br/>data wlfpart;<br/>input case labour husinc children region;<br/>working = labour &lt; 3;<br/>if working then<br/>fulltime = (labour = 1);<br/>datalines;<br/>1 3 15 1 3<br/>2 3 13 1 3<br/>3 3 45 1 3<br/>4 3 23 1 3<br/>5 3 19 1 3<br/>6 3 7 1 1 3<br/>7 3 15 1 3<br/>8 1 7 1 3<br/>9 3 15 1 3<br/>9 3 15 1 3<br/>9 3 15 1 3</pre> | Fit separate models for each of working and fulltime:<br>proc logistic data=wlfpart nosimple descending;<br>model working = husinc children ;<br>output out=resultw p=predict xbeta=logit;<br>title2 'Nested Dichotomies';<br>proc logistic data=wlfpart nosimple descending;<br>model fulltime = husinc children ;<br>output out=resultf p=predict xbeta=logit;<br>descending option used to model the $Pr(Y = 1)$<br>output statement $\rightarrow$ datasets for plotting |               |

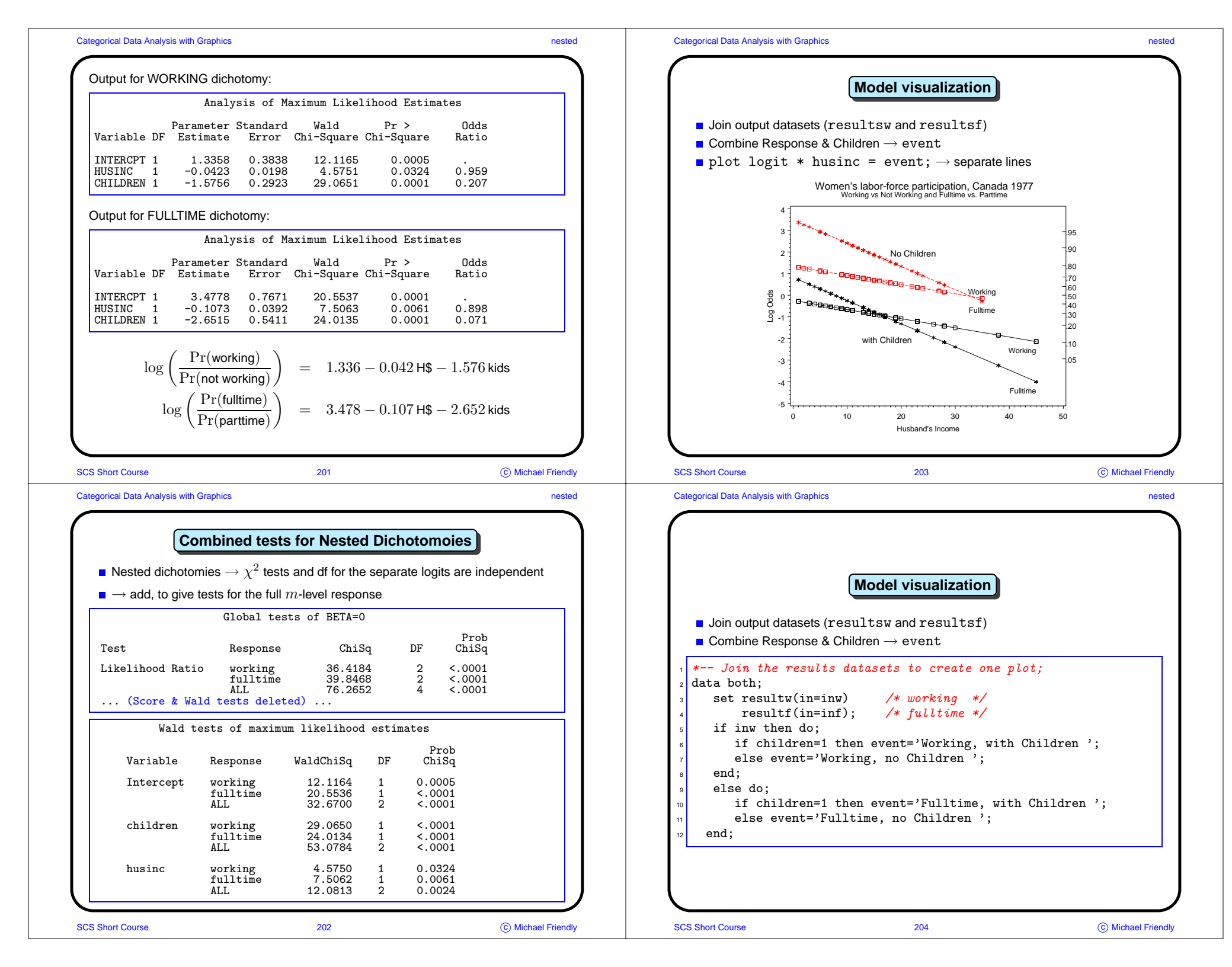

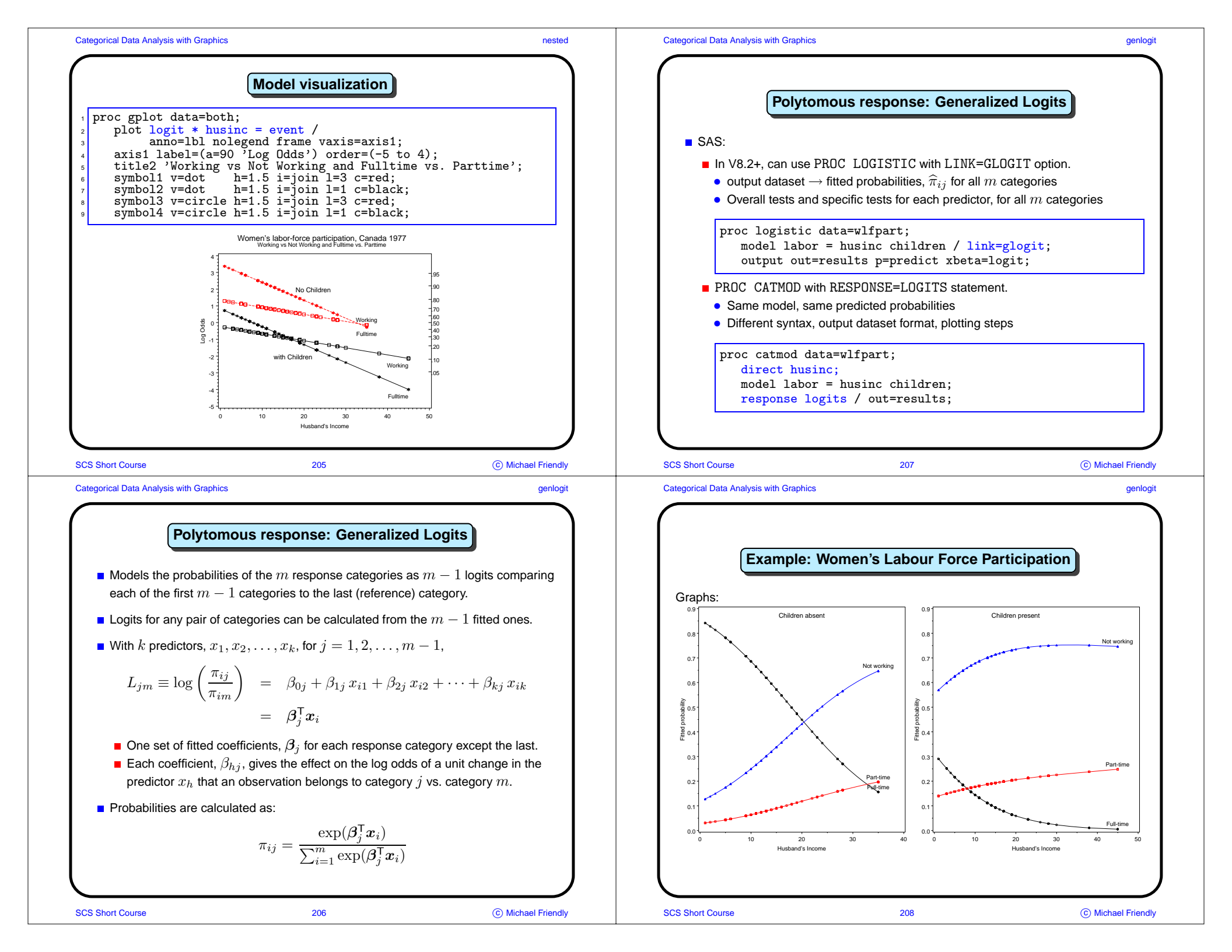

| Example: Wor                                                                                                    | men's Labour Fo                                                                                                    | orce Partic                                                                             | cipation                                                                                                    |                           | output data                                                                                                    | aset resu                                                                                                    | lts (for plo                                                                                                    | ts):                                                                                                    |                                           |                                                                                       |                                                                               |
|----------------------------------------------------------------------------------------------------|----------------------------------------------------------------------------------------------------|-----------------------------------------------------------------------------------------|----------------------------------------------------------------------------------------------------|---------------------------|----------------------------------------------------------------------------------------------------|----------------------------------------------------------------------------------------------------|----------------------------------------------------------------------------------------------------|----------------------------------------------------------------------------------------------------|-------------------------------------------|---------------------------------------------------------------------------------------|-------------------------------------------------------------------------------|
| itle 'Generalized logi<br>roc logistic data=wlfp<br>model labor = husinc<br>output out=results p                                                                                                    | _ wlfpart5.sas ·<br>it model';<br>part;<br>c children / lin<br>p=predict xbeta=                                                                            | <pre></pre>                                                                             |                                                                                                    |                           | case<br>1<br>1<br>2<br>2                                                                                                    | labor<br>3<br>3<br>3<br>3<br>3                                                                                                    | husinc<br>15<br>15<br>15<br>13<br>13                                                                                                    | children<br>1<br>1<br>1<br>1<br>1                                                                                                    | _LEVEL_<br>1<br>2<br>3<br>1<br>2          | logit<br>-2.03423<br>-1.30743<br>-1.83977<br>-1.32122                                 | predi<br>0.093<br>0.193<br>0.713<br>0.111<br>0.187                            |
| esponse profile:                                                                                                    |                                                                                                    |                                                                                         |                                                                                                    |                           | 2<br>3<br>3                                                                                                    | 3<br>3<br>3                                                                                                    | 13<br>45<br>45                                                                                                    | 1<br>1<br>1                                                                                                    | 3<br>1<br>2                               | -4.95114<br>-1.10067                                                                  | 0.701<br>0.005<br>0.248                                                       |
| Ordered<br>Value<br>2<br>3                                                                                                    | i<br>3 labor<br>1 1<br>2 2<br>3 3                                                                                                    | Tot.<br>Frequen                                                                         | al<br>cy<br>66<br>42<br>55                                                                                     |                           | 3<br>4<br>4<br>5<br>5<br>5<br>6<br>6                                                                                                    | 333333333333333                                                                                                    | 45<br>23<br>23<br>19<br>19<br>19<br>7<br>7                                                                                                    | 1<br>1<br>1<br>1<br>1<br>1<br>1<br>1                                                                                                    | 3<br>1<br>2<br>3<br>1<br>2<br>3<br>1<br>2 | -2.81207<br>-1.25230<br>-2.42315<br>-1.27987<br>-1.25639<br>-1.36257                  | 0.746<br>0.044<br>0.212<br>0.742<br>0.064<br>0.203<br>0.731<br>0.184<br>0.166 |
| -                                                                                                    |                                                                                                    |                                                                                         |                                                                                                    |                           |                                                                                                    |                                                                                                    |                                                                                                    |                                                                                                    |                                           |                                                                                       |                                                                               |
|                                                                                                    |                                                                                                    |                                                                                         |                                                                                                    |                           |                                                                                                    |                                                                                                    |                                                                                                    |                                                                                                    |                                           |                                                                                       |                                                                               |
| hort Course                                                                                                    | 209                                                                                                    |                                                                                         | © Micha                                                                                                    | Friendly S                | GCS Short Course                                                                                                    | 9                                                                                                    |                                                                                                    | 211                                                                                                    |                                           |                                                                                       | © Michael                                                                     |
| hort Course<br>prical Data Analysis with Graphics                                                                                                    | 209                                                                                                    |                                                                                         | ⓒ Micha                                                                                                    | Priendly S<br>genlogit C  | SCS Short Course<br>Categorical Data /                                                                                                    | e<br>Analysis with G                                                                                                    | iraphics                                                                                                    | 211                                                                                                    |                                           |                                                                                       | © Michael                                                                     |
| hort Course<br>prical Data Analysis with Graphics<br>rerall and Type III tests:<br>Testing G1<br>Test<br>Likelihood Ratio<br>Score<br>Wald                                                                         | 209<br>Lobal Null Hypoth<br>Chi-Square<br>77.6106<br>76.4850<br>58.4351                                                                                    | hesis: BET.<br>DF<br>4<br>4<br>4<br>4                                                   | © Micha<br>A=0<br>Pr > ChiSq<br><.0001<br><.0001<br><.0001                                                     | IFriendly S<br>genlogit C | 1 proc so:<br>2 x<br>4 %label(<br>5 by=cl<br>6 pos=<br>7 x<br>9 %label(<br>by=cl<br>0 by=cl<br>0 by=cl<br>0 by=cl                                                                                                    | Analysis with G<br>Exam<br>rt data=<br>Curve la<br>data=res<br>hildren,<br>2, out=1<br>Panel la<br>data=res<br>hildren,<br>2, size=                                                                                                    | results;<br>bels;<br>ults, x=hu<br>subset=la<br>abels1);<br>bels;<br>ults, x=2(<br>subset=la<br>2 out=lab                                                                                 | 211<br>en's Labour<br>by childro<br>nsinc, y=pro<br>astlevel_<br>0, y=0.85,<br>nst.childro                                                             | Force Pa                                  | <pre>rticipation _level_; r=_level_, (_level_, l; t(children,</pre>                   | <pre>@ Michael g abor.), kids.)</pre>                                         |
| hort Course<br>prical Data Analysis with Graphics<br>/erall and Type III tests:<br>Testing Gl<br>Test<br>Likelihood Ratio<br>Score<br>Wald<br>Type<br>Effect                                                       | 209<br>Lobal Null Hypot:<br>Chi-Square<br>77.6106<br>76.4850<br>58.4351<br>3 III Analysis o:<br>W:<br>DF Chi-Square                                        | hesis: BET.<br>DF<br>4<br>4<br>4<br>f Effects<br>ald<br>are Pr                          | © Micha<br>A=0<br>Pr > ChiSq<br><.0001<br><.0001<br><.0001<br>> ChiSq                                          | IFriendly S<br>genlogit C | 1       proc so:         2       *         3       *         %label(0         6       by=cl         9       %label(0         10       pos=:         9       %label(0         10       set :         11       pos=:         12       *         13       set :         14       by cl                                                                                                    | Analysis with G<br>Exam<br>rt data=<br>Curve la<br>data=res<br>hildren,<br>2, out=l<br>Panel la<br>data=res<br>hildren,<br>2, size=<br>bels;<br>labels1<br>hildren;                                                                            | results;<br>bels;<br>ults, x=hu<br>subset=la<br>abels1);<br>bels;<br>ults, x=2(<br>subset=la<br>2, out=la<br>labels2;                                                                     | 211<br>en's Labour<br>by children<br>astlevel_<br>0, y=0.85,<br>ast.children<br>pels2);                                                                | Force Pa                                  | <pre>rticipation _level_; r=_level_, (_level_, l; t(children,</pre>                   | <pre>(c) Michael () abor.), kids.)</pre>                                      |
| hort Course<br>prical Data Analysis with Graphics<br>verall and Type III tests:<br>Testing Gl<br>Test<br>Likelihood Ratio<br>Score<br>Wald<br>Type<br>Effect<br>husinc<br>children<br>esse are comparable to the c | 209<br>Lobal Null Hypot:<br>Chi-Square<br>77.6106<br>76.4850<br>58.4351<br>a III Analysis of<br>DF Chi-Squa<br>2 12.8<br>2 53.94<br>combined tests for the | hesis: BET<br>DF<br>4<br>4<br>f Effects<br>ald<br>are Pr<br>159<br>306<br>e nested dich | © Micha<br>A=0<br>Pr > ChiSq<br><.0001<br><.0001<br><.0001<br>> ChiSq<br>0.0016<br><.0001<br>> otomies models. | Friendly S<br>genlogit C  | 1 proc so:<br>2 * (<br>2 * (<br>4 %label(<br>5 by=c)<br>6 pos=<br>7 * (<br>9 %label(<br>0 by=c)<br>10 by=c)<br>11 pos=<br>12 data lai<br>13 set c]<br>14 by c]<br>15 goption:<br>17 proc gpi<br>19 by c]<br>19 by c]<br>10 by c]<br>10 by=c]<br>10 by=c]<br>10 by=c]<br>11 by c]<br>12 c]<br>13 c]<br>14 c]<br>15 c]<br>15 c]<br>16 c]<br>17 c]<br>18 c]<br>19 c]<br>19 c]<br>19 c]<br>10 c]<br>10 | Analysis with G<br>Example<br>rt data=<br>Curve la<br>data=res<br>hildren,<br>2, out=1<br>Panel la<br>data=res<br>hildren,<br>2, size=<br>bels;<br>labels1<br>hildren;<br>s hby=0;<br>lot data<br>axis=axi<br>hildren;<br>1 order=<br>oll i=io | ple: Wome<br>results;<br>bels;<br>ults, x=hu<br>subset=la<br>abels1);<br>bels;<br>ults, x=22<br>subset=la<br>2, out=lab<br>labels2;<br>=results;<br>s1 hm=1 vr<br>(0 to .9 h<br>in v=circ | 211<br>en's Labour<br>by childred<br>usinc, y=pro-<br>astlevel_<br>0, y=0.85,<br>ast.children<br>pels2);<br>plot prec-<br>n=1 anno=lal<br>py .1) label | Force Pa                                  | <pre>rticipation _level_; r=_level_, (_level_, li t(children, inc = _level end;</pre> | © Michael                                                                     |

Categorical Data Analysis with Graphics

Summarization & exposure

patterns, trends, and anomalies.

Described and illustrated in VCD

Theory into practice

Graphical methods for categorical data

To be useful, statistical methods must be:
 available— implemented in standard software
 accessible— easy to use (or at least easier)

| summary      | Categorical Data Analysis with Graphic                                                   | S                                                                                                    | summary                                                           |
|--------------|------------------------------------------------------------------------------------------|----------------------------------------------------------------------------------------------------|-------------------------------------------------------------------|
|              | Friendly, M. Multidimensiona<br>International Conference,                                | al arrays in SAS/IML. In <i>Proceedings of the</i> volume 25, pp. 1420–1427. SAS Institute, 2                               | SAS User's Group<br>2000.                                         |
|              | Friendly, M. Corrgrams: Exp<br>56(4):316–324, 2002.                                      | loratory displays for correlation matrices. The                                                                             | he American Statistician,                                         |
| fits (&      | Friendly, M. and Kwan, E. E<br><i>Analysis</i> , 37, 2002. In pre                        | ffect ordering for data displays. Computation ss.                                                                           | nal Statistics and Data                                           |
|              | Hartigan, J. A. and Kleiner, I<br>Science and Statistics: Pi<br>Springer-Verlag, New Yor | <ol> <li>Mosaics for contingency tables. In Eddy,<br/>oceedings of the 13th Symposium on the Ir<br/>k, NY, 1981.</li> </ol> | W. F., editor, <i>Computer</i><br><i>interface</i> , pp. 268–273. |
|              | Hoaglin, D. C. and Tukey, J.<br>Mosteller, F., and Tukey, J<br>John Wiley and Sons, Ne   | W. Checking the shape of discrete distributi<br>. W., editors, <i>Exploring Data Tables, Trends</i><br>w York, 1985.        | ions. In Hoaglin, D. C.,<br>and Shapes, chapter 9.                |
|              | Koch, G. and Edwards, S. C<br>Biopharmaceutical Statist<br>1988.                         | linical efficiency trials with categorical data.<br>ics for Drug Development, pp. 403–451. Ma                               | In Peace, K. E., editor,<br>Ircel Dekker, New York,               |
|              | Landis, J. R. and Koch, G. G<br><i>Biometrics</i> , 33:159–174.,                         | . The measurement of observer agreement 1977.                                                                               | t for categorical data.                                           |
|              | Ord, J. K. Graphical method<br>Society, Series A, 130:23                                 | s for a class of discrete distributions. <i>Journa</i><br>2–238, 1967.                                                      | al of the Royal Statistical                                       |
|              | Tufte, E. R. The Visual Disp                                                             | lay of Quantitative Information. Graphics Pro                                                                               | ess, Cheshire, CT, 1983.                                          |
| J            | Tukey, J. W. Some graphic a<br>in Honor of George W. Sr                                  | nd semigraphic displays. In Bancroft, T. A.,<br><i>iedecor.</i> Iowa State University Press, Ames,                          | editor, Statistical Papers<br>IA, 1972.                           |
| ael Friendly | SCS Short Course                                                                         | 215                                                                                                    | © Michael Friendly                                                |

## Categorical Data Analysis with Graphics

summary

C Mich

## References

SCS Short Course

| Atkinson, A. C. Two graphical displays for outlying and influential observations in regression<br><i>Biometrika</i> , 68:13–20, 1981.                                       |
|----------------------------------------------------------------------------------------------------|
| Bangdiwala, K. Using SAS software graphical procedures for the observer agreement char<br>Proceedings of the SAS User's Group International Conference, 12:1083–1088, 1987. |

213

Conclusions

Effective data analysis requires summarization-hypothesis tests, model

Also requires exposure— displays to help the viewer see (& understand!)

comparisons!), parameter estimates (& precision!)

Many new methods developed over the last 10–15 years
Some novel, others extend familiar methods for quantitative data

■ VCD provides ~ 40 general macros and SAS/IML programs

The vcd package for R does the same for R users.

- Bickel, P. J., Hammel, J. W., and O'Connell, J. W. Sex bias in graduate admissions: Data from Berkelev. Science, 187:398–403, 1975.
- Bowker, A. H. Bowker's test for symmetry. *Journal of the American Statistical Association*, 43: 572–574, 1948.
- Cowles, M. and Davis, C. The subject matter of psychology: Volunteers. British Journal of Social Psychology, 26:97–102, 1987.
- Fox, J. Effect displays for generalized linear models. In Clogg, C. C., editor, Sociological Methodology, 1987, pp. 347–361. Jossey-Bass, San Francisco, 1987.
- Fox, J. Applied Regression Analysis, Linear Models, and Related Methods. Sage Publications, Thousand Oaks, CA, 1997.
- Friendly, M. Mosaic displays for multi-way contingency tables. *Journal of the American Statistical Association*, 89:190–200, 1994.
- Friendly, M. Conceptual and visual models for categorical data. *The American Statistician*, 49: 153–160, 1995.
- Friendly, M. Extending mosaic displays: Marginal, conditional, and partial views of categorical data. Journal of Computational and Graphical Statistics, 8(3):373–395, 1999.

SCS Short Course

Categorical Data Analysis with Graphics

216

Tukey, J. W. Exploratory Data Analysis. Addison Wesley, Reading, MA, 1977.

loglinear analysis. Psychometrika, 50:429-447, 1985.

deletions. Applied Statistics, 36:181-191, 1987.

van der Heijden, P. G. M. and de Leeuw, J. Correspondence analysis used complementary to

Williams, D. A. Generalized linear model diagnostics using the deviance and single case

© Michael Friendly

summary